# THE GRANITE GROUP

#### User Guide tggteamgear.com

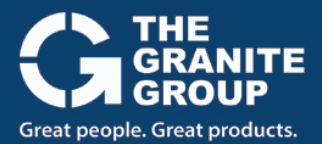

#### We Heard You... Welcome to the Newly Updated TGG Team Store!

#### Branded Merchandise for Associates of The Granite Group

Featuring a streamlined selection of Branded Apparel and Accessories built solely for our TGG family. Find the items that fit YOUR style and budget while proudly promoting the TGG brand.

Now featuring your choice of these logos...

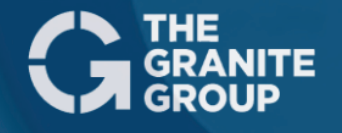

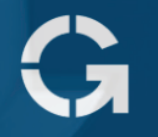

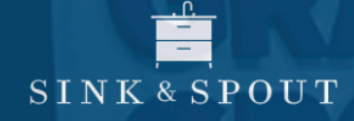

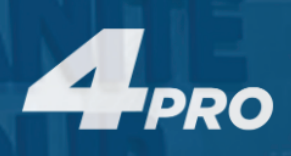

If you don't see what you're looking for, feel free to reach out to our Team Store partner, Brandit. They have fantastic customer service and are ready to help! Happy shopping!

\*Please note that all items are produced to order and may require 10-15 working days for completion. All items are subject to inventory availability and you will be contacted if a substitution is required. Completed orders will be transferred directly to your branch via interoffice mail.

#### Brandit

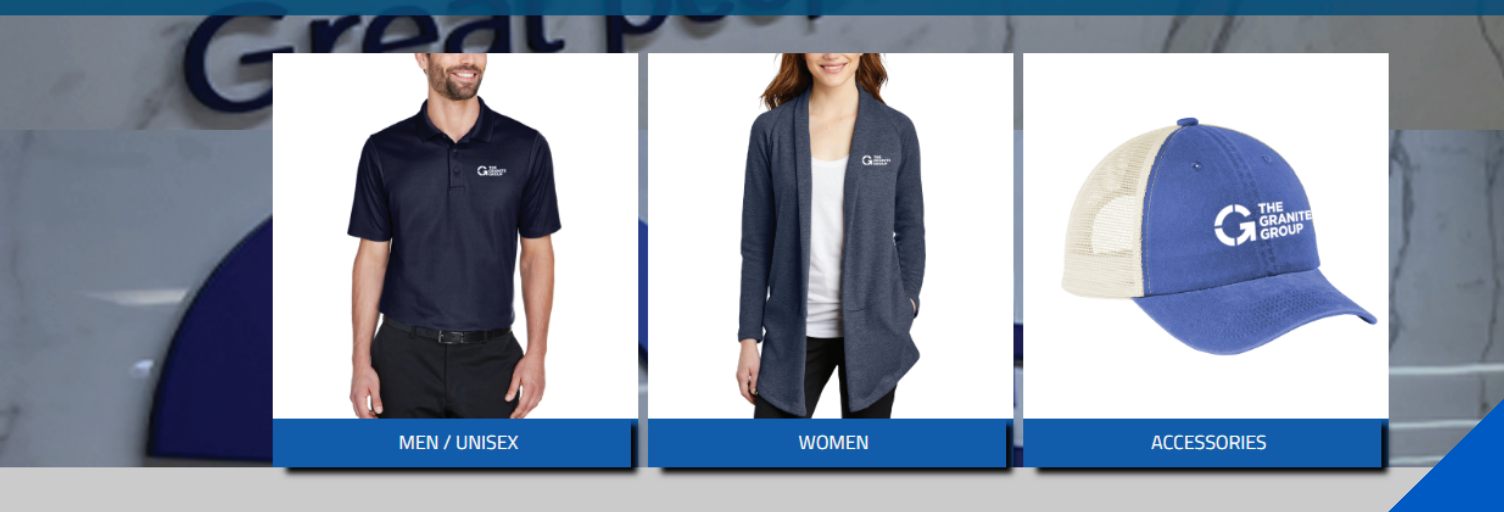

### THE GRANITE GROUP

### User Guide tggteamgear.com

### WELCOME HOME PAGE

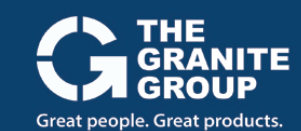

HOME SHOP V CART V MY ACCOUNT HELP V

#### We Heard You... Welcome to the Newly Updated TGG Team Store!

#### Branded Merchandise for Associates of The Granite Group

Featuring a streamlined selection of Branded Apparel and Accessories built solely for our TGG family. Find the items that fit YOUR style and budget while proudly promoting the TGG brand.

Now featuring your choice of these logos...

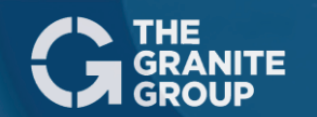

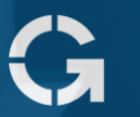

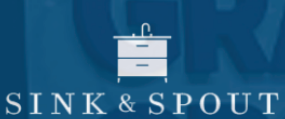

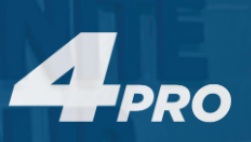

If you don't see what you're looking for, feel free to reach out to our Team Store partner, Brandit. They have fantastic customer service and are ready to help! Happy shopping!

\*Please note that all items are produced to order and may require 10-15 working days for completion. All items are subject to inventory availability and you will be contacted if a substitution is required. Completed orders will be transferred directly to your branch via interoffice mail.

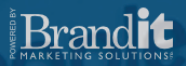

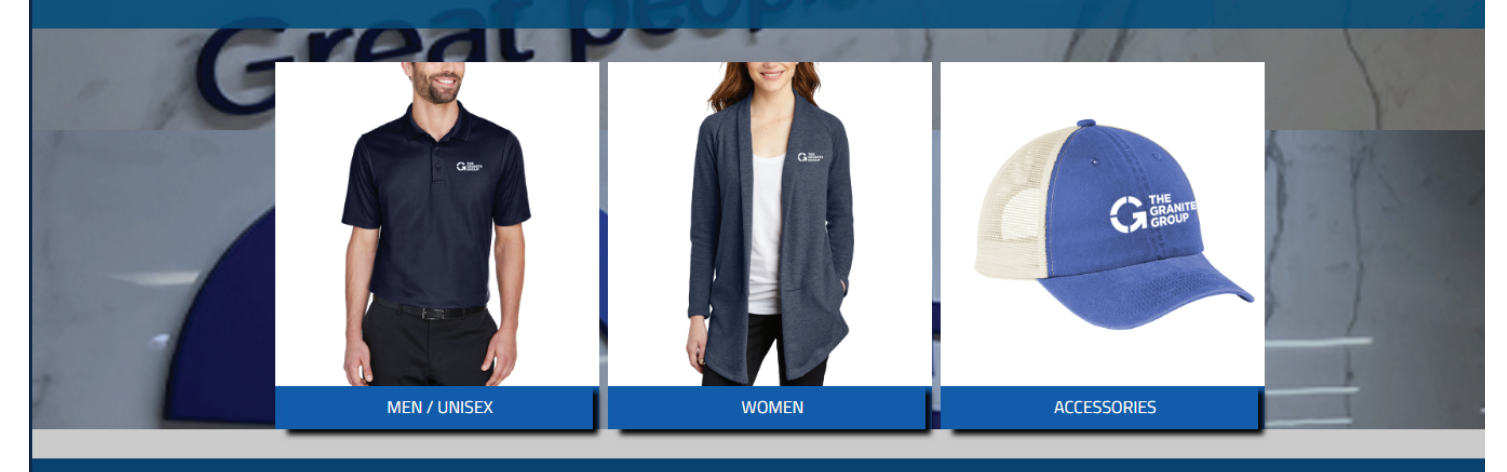

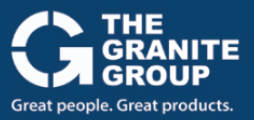

The Granite Group 2023
 Powered by Brandit Marketing Solutions Ltd., All rights reserved

Powered by Brandit Marketing Solutions Ltd., All rights reserved. No portion of this website may be reproduced or duplicated without the express permission of Brandit Marketing Solutions Ltd. Visit us on the web at Branditms.com.

### **SHOP PRODUCTS**

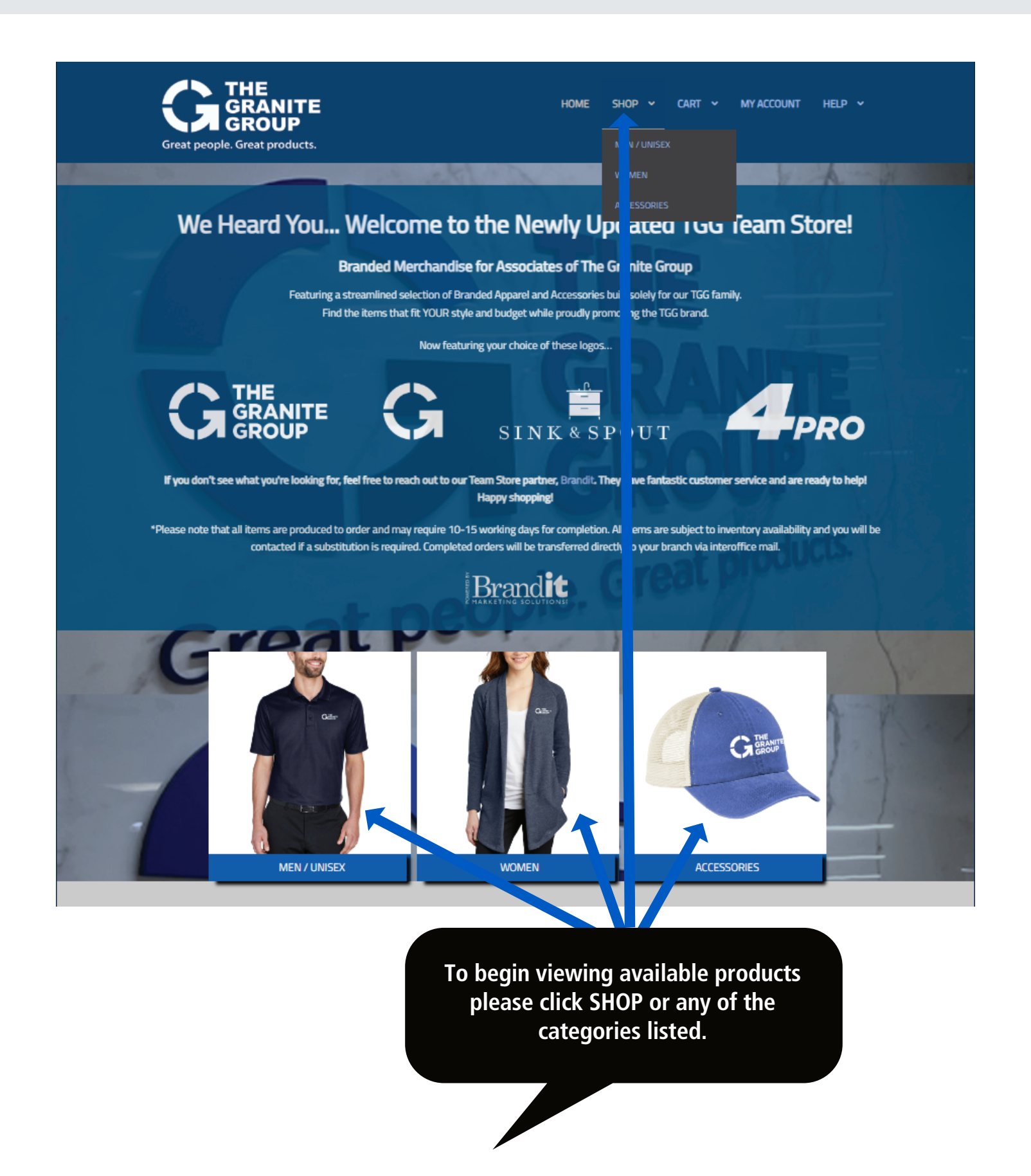

### **PRODUCT CATEGORIES**

NITE HOME SHOP ¥ MY ACCOUNT OUP Great people. Great products. 1 2 3 🕨 ➤ Showing 1-20 of 57 results Default sorting **Product Categories** Men Women Accessories Your Cart Basic Cotto SoftStyle Cotton Tee ChromaSoft Performance Tee Bella + Canvas Unisex Jersey Tee \$7.95 - \$12.9 \$8.95 - \$12.95 \$11.95 - \$16.95 \$15.95 - \$21.95 Fleece Crewneck Sweatshirt Fleece Pullover Full-Zip Hooded Sweatshirt Bella + Canvas Sponge Fleece Sweatshirt (Unis (Unisex) Crewneck Sweatshirt \$16.95 - \$19.95 Product categories have been simplified for your ease of use.

### **SELECT COLOR**

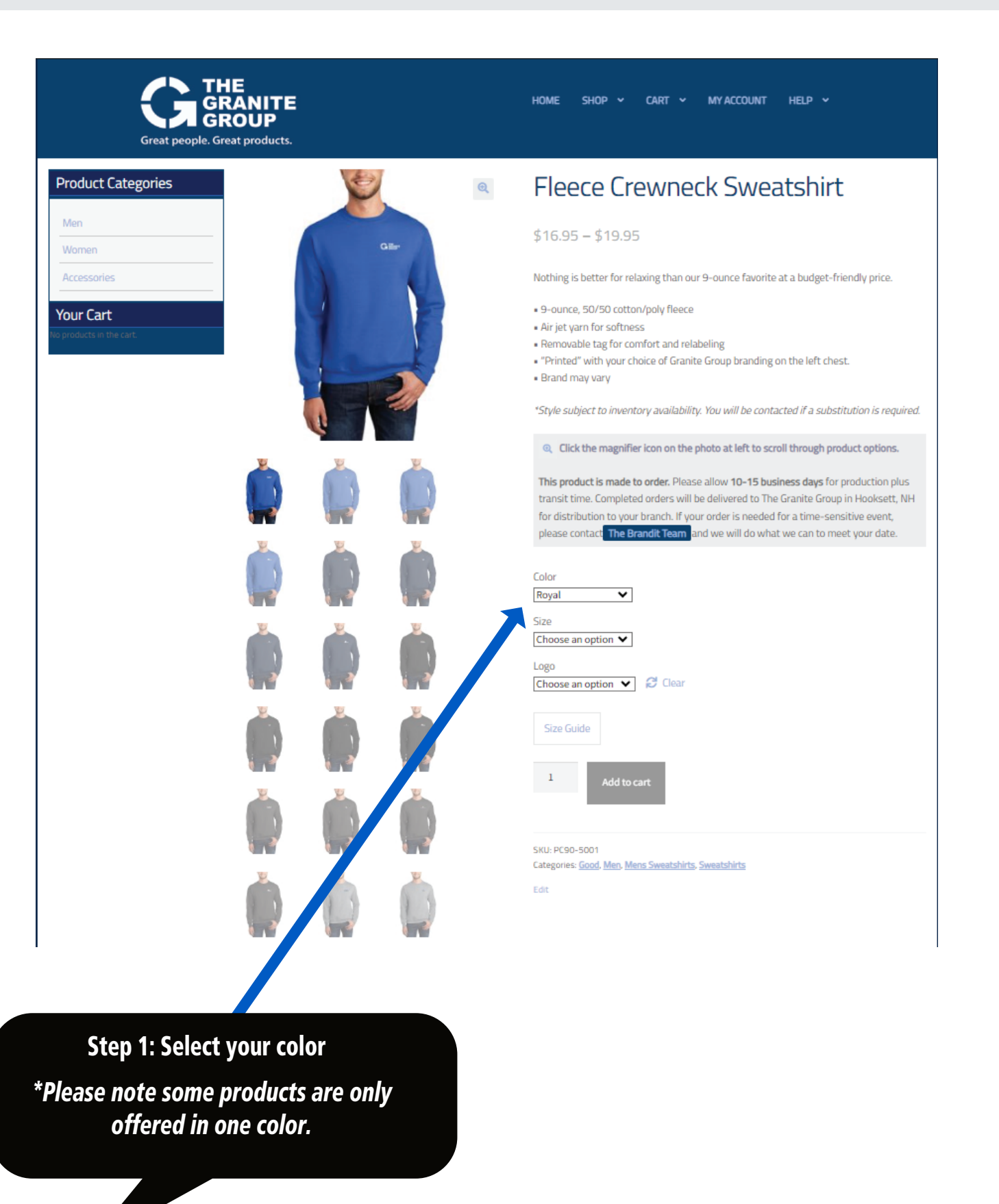

### **SELECT SIZE WITH GUIDES**

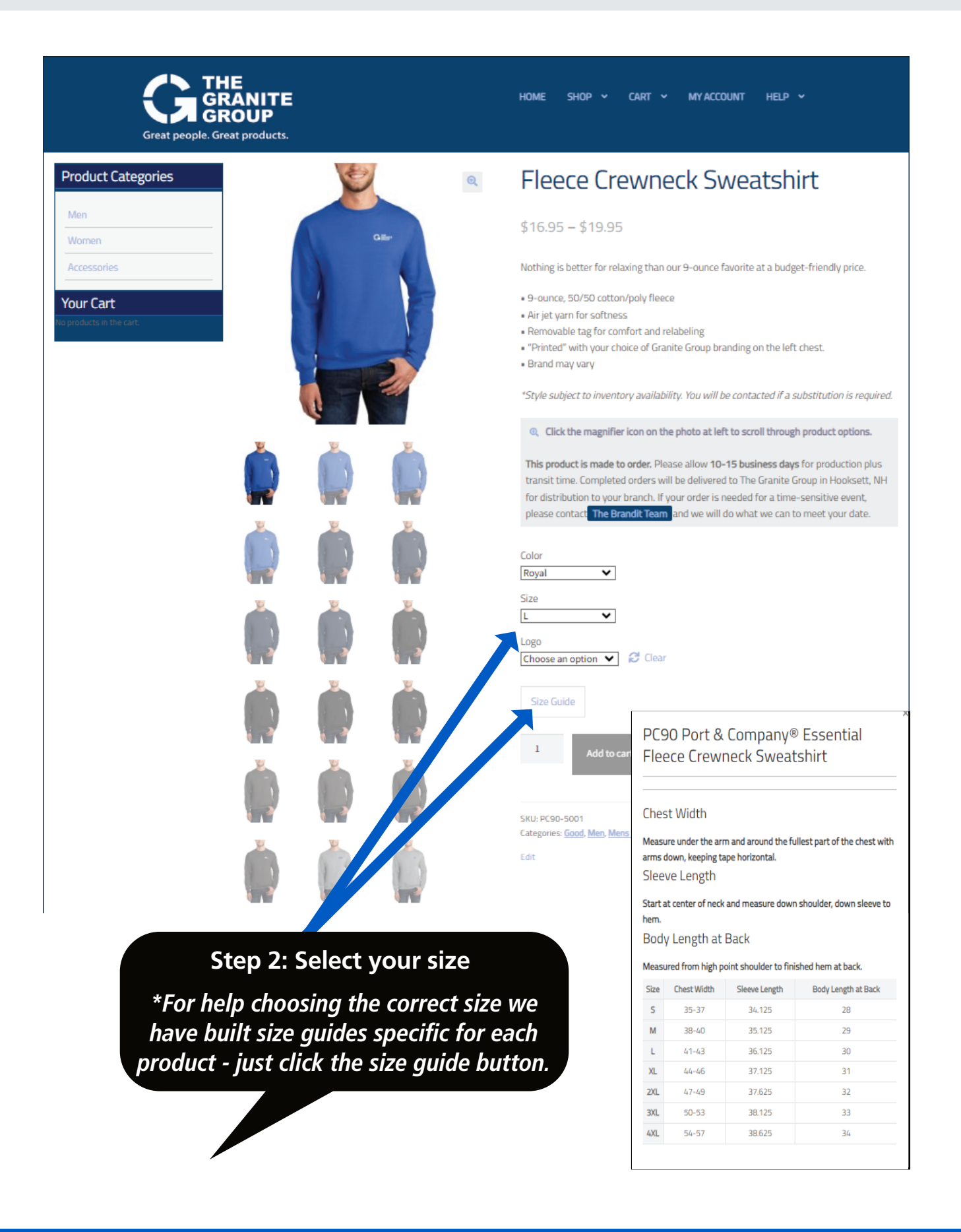

## **SELECT LOGO**

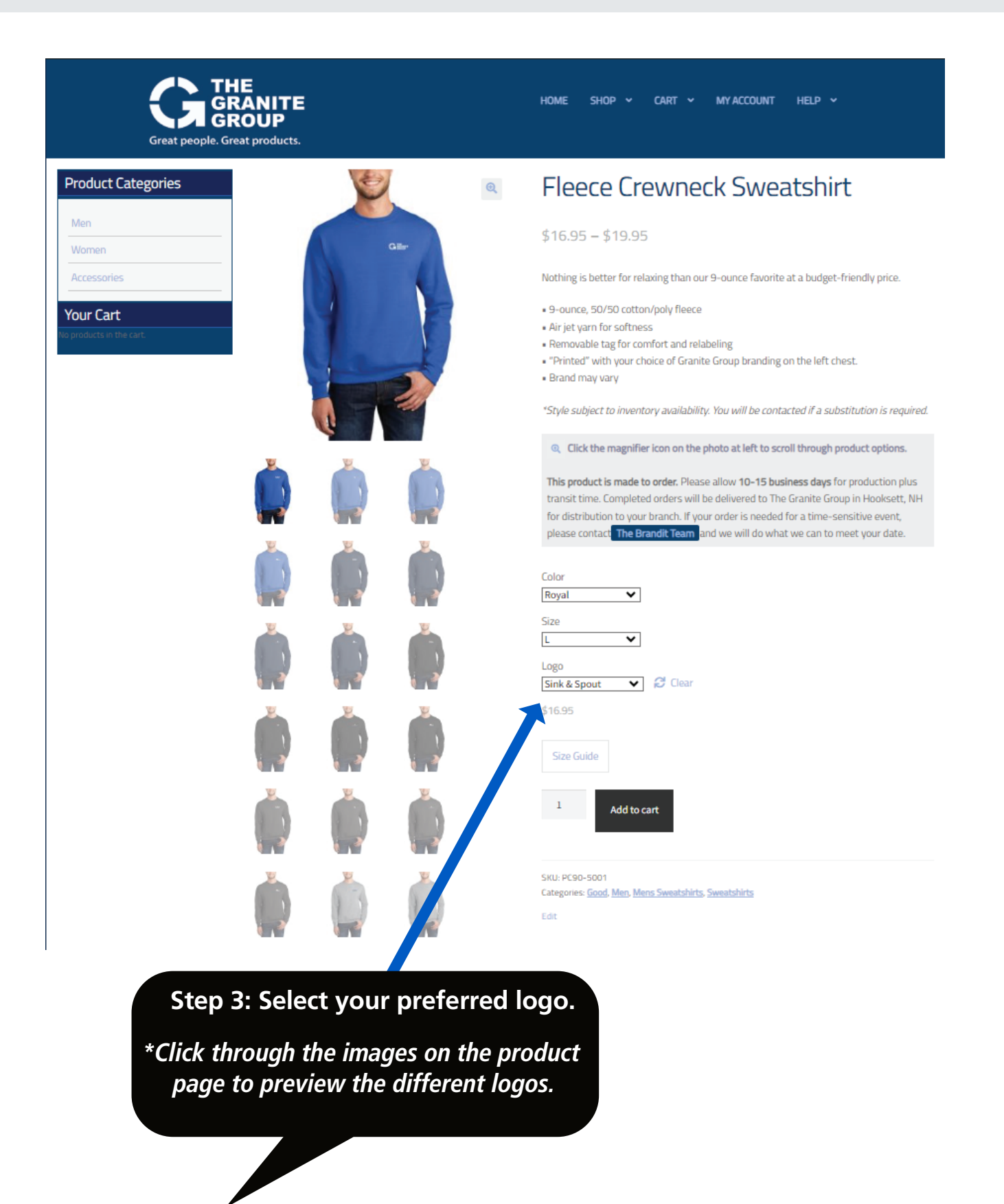

### **ENTER QUANTITY & ADD TO CART**

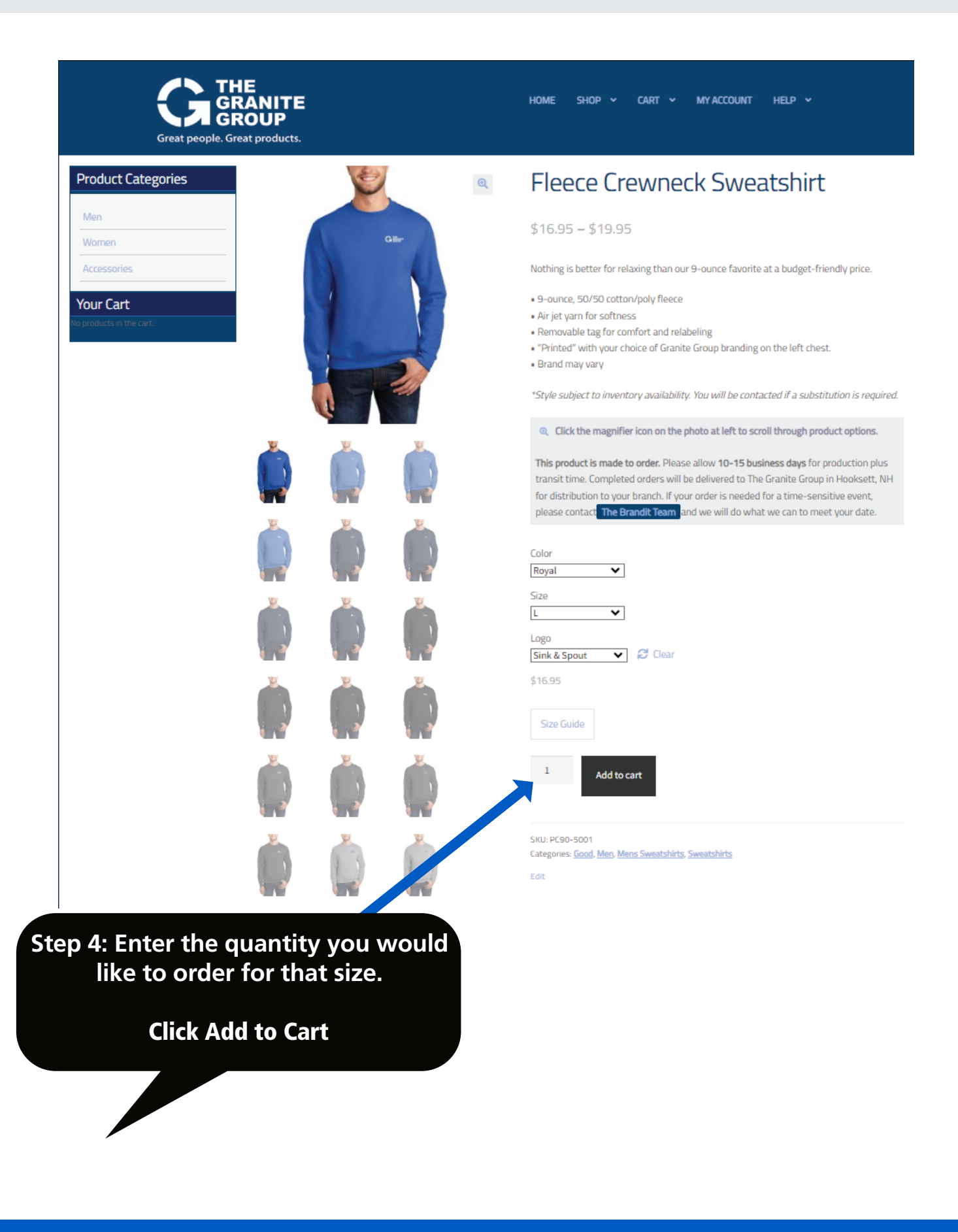

### **VIEW CART**

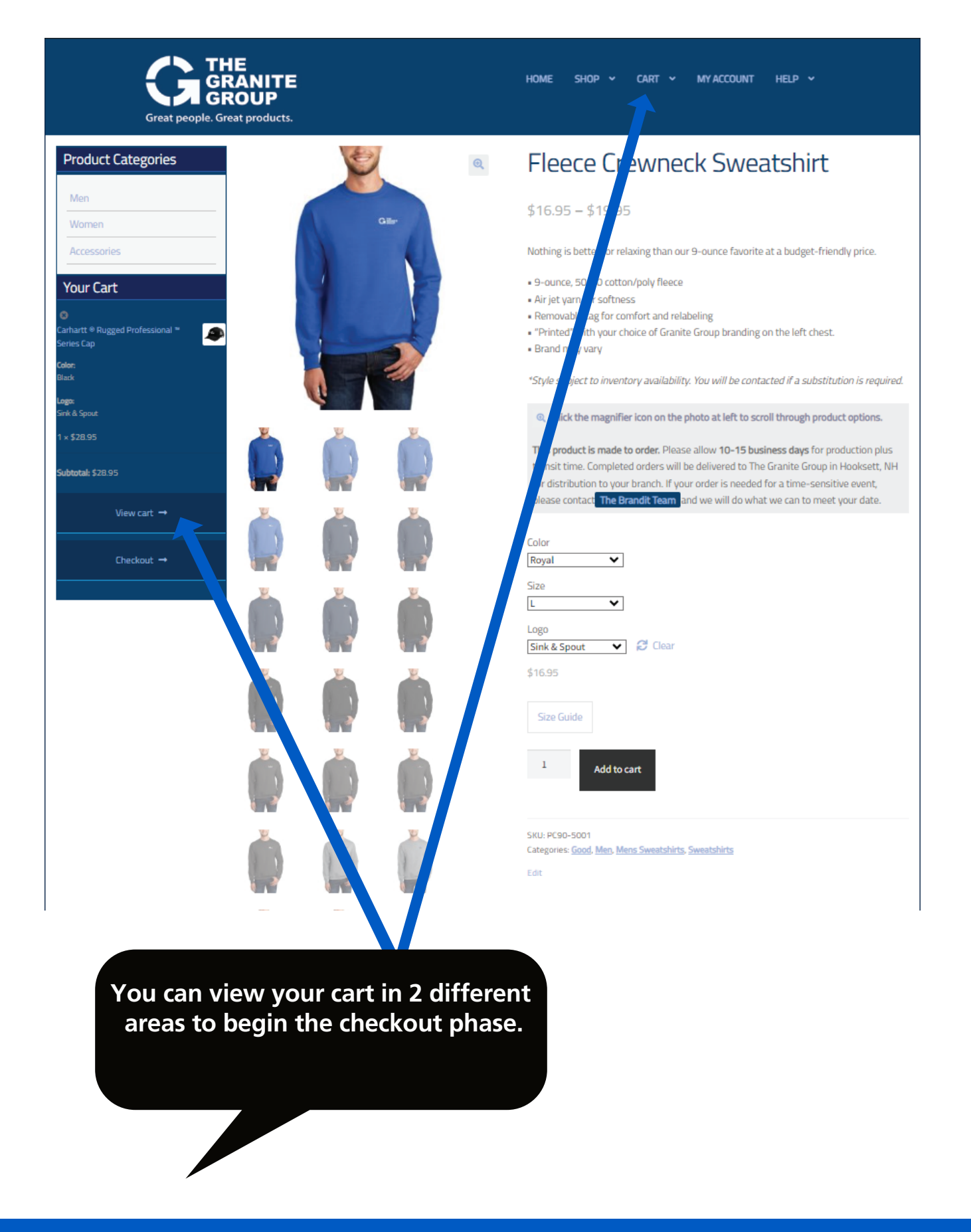

#### **CHECKING OUT**

| Great people. Great p                       | NITE<br>UP<br>oroducts.                                                                   | HOME         | shop y cart y | MY ACCOUNT H      | EP Y        |
|---------------------------------------------|-------------------------------------------------------------------------------------------|--------------|---------------|-------------------|-------------|
| Your Cart                                   |                                                                                           |              |               |                   |             |
| <ul> <li>Cart updated.</li> </ul>           |                                                                                           |              |               |                   |             |
|                                             |                                                                                           |              |               |                   |             |
|                                             | Product                                                                                   |              | Price         | Quantity          | Subtotal    |
| 8                                           | Carhartt ® Rugged Professional = Series C<br>Color:<br>Black<br>Logo:<br>Sink & Spout     | ap           | \$28.95       | 1                 | \$28.95     |
| ° (                                         | Fleece Crewneck Sweatshirt<br>Color:<br>Royal<br>Size:<br>L<br>L<br>Logo:<br>Sink & Spout |              | \$16.95       | 2                 | \$33.90     |
| Coupon code pply cou                        | pon                                                                                       |              |               |                   | Update cart |
| You may be interes <sup>a</sup> d in        |                                                                                           | Cart totals  |               |                   |             |
|                                             | Gitter                                                                                    | Subtotal     |               | \$62.85           |             |
|                                             |                                                                                           | Handling Fee |               | \$4.95            |             |
|                                             |                                                                                           | Tax<br>Total |               | \$0.00<br>\$67.80 |             |
| Carhartt® Foundry Series Bad ack<br>\$85.95 | Port Authority® Beach Wash® Mesh<br>Back Cap                                              |              | Proceed to ch | neckout →         |             |

Confirm that the items in your cart are correct and proceed to checkout.

## CHECK OUT - BILL TO ONLY

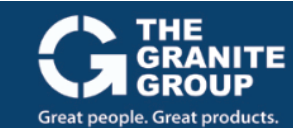

HOME SHOP Y CART Y MY AC

MY ACCOUNT HELP

#### Checkout

| Our current production time is 3 to 4 weeks from time of                                                                                                    | of order due to stock levels and high demand through the Holiday Seaso                                         | bn.               |  |  |  |  |  |
|----------------------------------------------------------------------------------------------------|----------------------------------------------------------------------------------------------------|-------------------|--|--|--|--|--|
| Please make sure the billing address matches the mailing address for the credit card you are using. If the address is incorrect a failed order will result. |                                                                                                    |                   |  |  |  |  |  |
| Dilling dataila                                                                                                    | Vermenden                                                                                                    |                   |  |  |  |  |  |
| Billing details                                                                                                    | Your order                                                                                                    |                   |  |  |  |  |  |
| First name <u>*</u> Last name <u>*</u>                                                                                                    | Product                                                                                                    | Subtotal          |  |  |  |  |  |
| Company name (optional)                                                                                                    | Carhartt® Midweight Crewneck Sweatshirt (Unisex) -<br>Navy, L × 1                                              | \$55.95           |  |  |  |  |  |
| Country / Region *                                                                                                    | Carhartt ® Foundry Series Pro Backpack - Black $\times 1$                                                      | \$129.95          |  |  |  |  |  |
| United States (US)                                                                                                    | Carhartt® Midweight Crewneck Sweatshirt (Unisex) -<br>Carbon-Heather, L × 1                                    | \$55.95           |  |  |  |  |  |
| Street address :<br>House number and street name                                                                                                    | Subtotal                                                                                                    | \$241.85          |  |  |  |  |  |
| Apartment, suite, unit, etc. (optional)                                                                                                    | Handling Fee                                                                                                   | \$4.95            |  |  |  |  |  |
| Town / City 📩                                                                                                    | Тах                                                                                                    | \$0.00            |  |  |  |  |  |
|                                                                                                    | Account Funds                                                                                                  | -\$75.00 [Remove] |  |  |  |  |  |
| State * New Hampshire *                                                                                                    | Total                                                                                                    | \$171.80          |  |  |  |  |  |
| ZIP Code :                                                                                                    |                                                                                                    |                   |  |  |  |  |  |
|                                                                                                    | Local pickup                                                                                                   |                   |  |  |  |  |  |
| Phone <u>*</u>                                                                                                    | Completed orders will be delivered to the Hooksett, NH branch for transfer to your home anch for local pickup. |                   |  |  |  |  |  |
| Email address *                                                                                                    |                                                                                                    |                   |  |  |  |  |  |
| Additional information<br>Order notes (optional)<br>Notes about your order, e.g. special notes for delivery.                                                | Your person<br>this webs<br>I have<br>I have<br>That pertains to your credit card                              |                   |  |  |  |  |  |

### **CHECK OUT - NOTES SECTION**

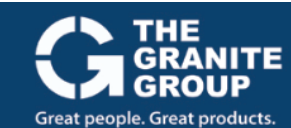

HOME SHOP V CART V MY ACCOUNT HELP

#### Checkout

| Our current                                                                                                    | t production time is 3 to 4 weeks from time o | f order due to stock levels and high demand through the Holiday Seaso                    | n.                          |  |  |  |  |
|----------------------------------------------------------------------------------------------------|-----------------------------------------------|------------------------------------------------------------------------------------------|-----------------------------|--|--|--|--|
| Please make sure the billing address matches the mailing address for the credit card you are using. If the address is incorrect a failed order will result. |                                               |                                                                                          |                             |  |  |  |  |
| Pilling details                                                                                                    |                                               | Your order                                                                               |                             |  |  |  |  |
| Dilling details                                                                                                    |                                               | four order                                                                               |                             |  |  |  |  |
| First name *.                                                                                                    | Last name <u>*</u>                            | Product                                                                                  | Subtotal                    |  |  |  |  |
| Company name (optional)                                                                                                    |                                               | Carhartt® Midweight Crewneck Sweatshirt (Unisex) -<br>Navy, L × 1                        | \$55.95                     |  |  |  |  |
| Country / Region *                                                                                                    |                                               | Carhartt ® Foundry Series Pro Backpack - Black × 1                                       | \$129.95                    |  |  |  |  |
| United States (US)                                                                                                    | τ                                             | Carhartt® Midweight Crewneck Sweatshirt (Unisex) -<br>Carbon-Heather, L × <b>1</b>       | \$55.95                     |  |  |  |  |
| Street address *                                                                                                    |                                               | Subtotal                                                                                 | \$241.85                    |  |  |  |  |
| Apartment, suite, unit, etc. (optional)                                                                                                    |                                               | Handling Fee                                                                             | \$4.95                      |  |  |  |  |
| Town / City                                                                                                    |                                               | Tax                                                                                      | \$0.00                      |  |  |  |  |
|                                                                                                    |                                               | Account Funds                                                                            | -\$75.00 [Remove]           |  |  |  |  |
| State * New Hampshire                                                                                                    | •                                             | Total                                                                                    | \$171.80                    |  |  |  |  |
| ZIP Code                                                                                                    |                                               |                                                                                          |                             |  |  |  |  |
|                                                                                                    |                                               | • Local pickup                                                                           |                             |  |  |  |  |
| Phone fi                                                                                                    |                                               | Completed orders will be delivered to the Hooksett, NH branc<br>branch for local pickup. | h for transfer to your home |  |  |  |  |
| Email address <u>*</u>                                                                                                    |                                               |                                                                                          |                             |  |  |  |  |
| Additional information<br>Order notes (optional)                                                                                                    |                                               |                                                                                          |                             |  |  |  |  |
| Notes about your order, e.g. special notes f                                                                                                    | for delivery.                                 | Place order                                                                              |                             |  |  |  |  |

### **CHECK OUT - CREDIT CARD**

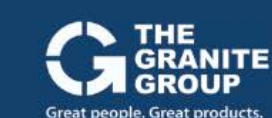

HOME SHOP Y CART Y MY ACCOUNT HELP Y

#### Checkout

Our current production time is 3 to 4 weeks from time of order due to stock levels and high demand through the Holiday Season. Please make sure the billing address matches the mailing address for the credit card you are using. If the address is incorrect a failed order will result. Have a coupon? Click here to enter your code Your order **Billing details** First name \* Last name \* Product Subtotal John Doe Carhartt® Full Swing® Cryder Jacket (Unisex) - Shadow \$158.95 Company name (optional) Grey, L × 1 Carhartt® Full Swing® Cryder Jacket (Unisex) - Shadow \$158.95 Country / Region \* Grey, XL × 1 United States (US) Subtotal Street address \* House number and street name Handling Fee \$0.00 Apartment, suite, unit, etc. (optional) Tax \$322.85 Town / City \* Total State \* O Credit Card VISA 🤵 🚟 👐 🔝 🟥 New Hampshire ZIP Code \* Pay securely using your credit card. Card Number - 0 \*\*\*\* \*\*\*\* \*\*\*\* \*\*\*\* Phone \* Expiration (MM/YY) \* Card Security Code \* 10/23 CSC Email address \* kevin@branditms.com Local pickup: Completed orders will be delivered to the Hooksett. NH branch for transfer to your home branch for pickup. Enter in your credit card information here. Your personal data will be used to process your order, support your experience throughout this website, and for other purposes described in our privacy policy. \*Please note credit card information will not be stored on the web portal. I have read and agree to the website terms and conditions. \*This information is secured on a Place order dedicated gateway 32bit encryption

### **CHECK OUT - PLACING ORDER**

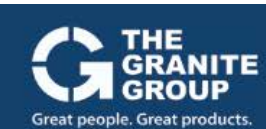

HOME SHOP Y CART Y MY ACCOUNT HELP Y

#### Checkout

Our current production time is 3 to 4 weeks from time of order due to stock levels and high demand through the Holiday Season.

Please make sure the billing address matches the mailing address for the credit card you are using. If the address is incorrect a failed order will result.

Have a coupon? Click here to enter your code

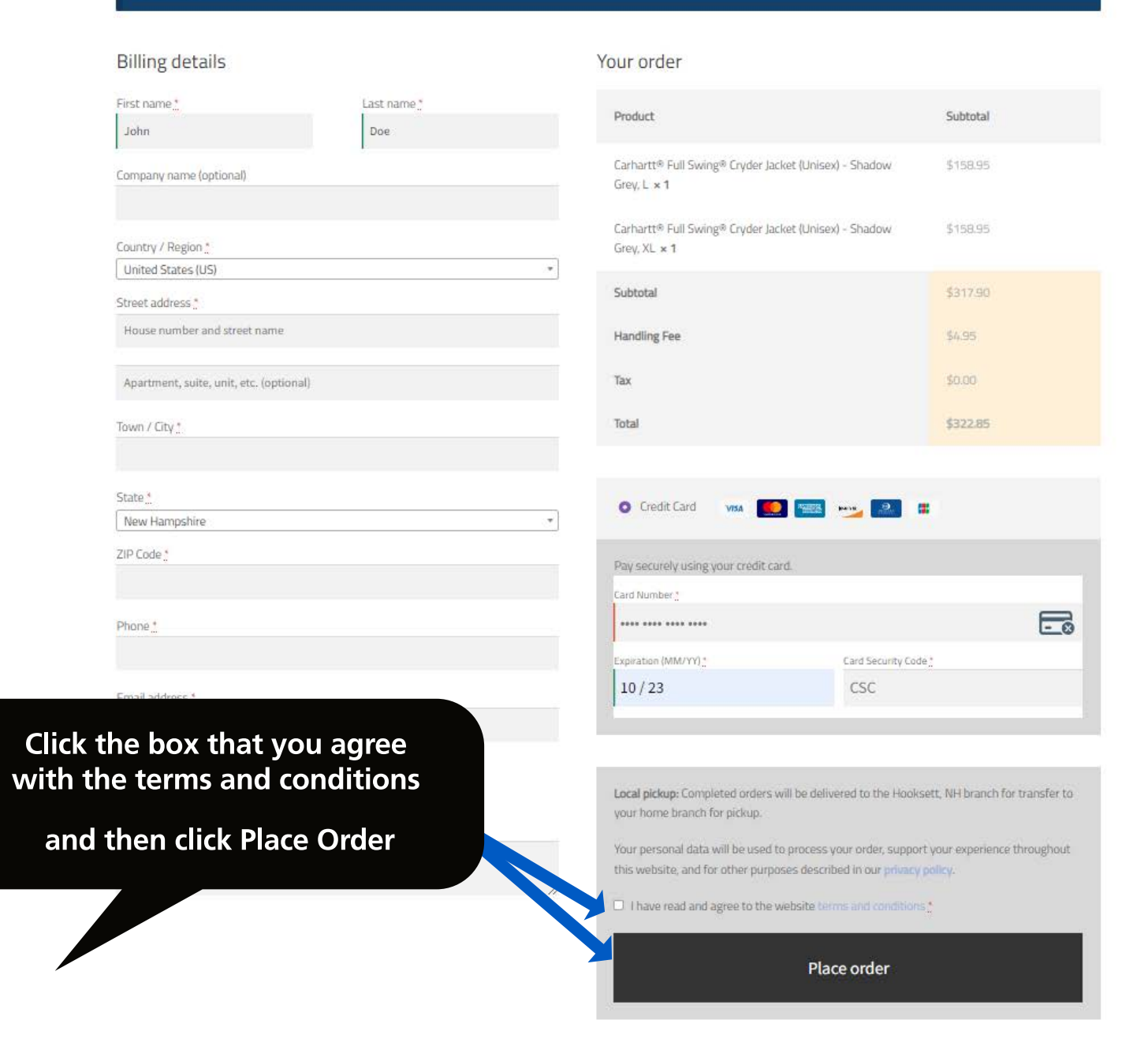

### **ORDER CONFIRMATION**

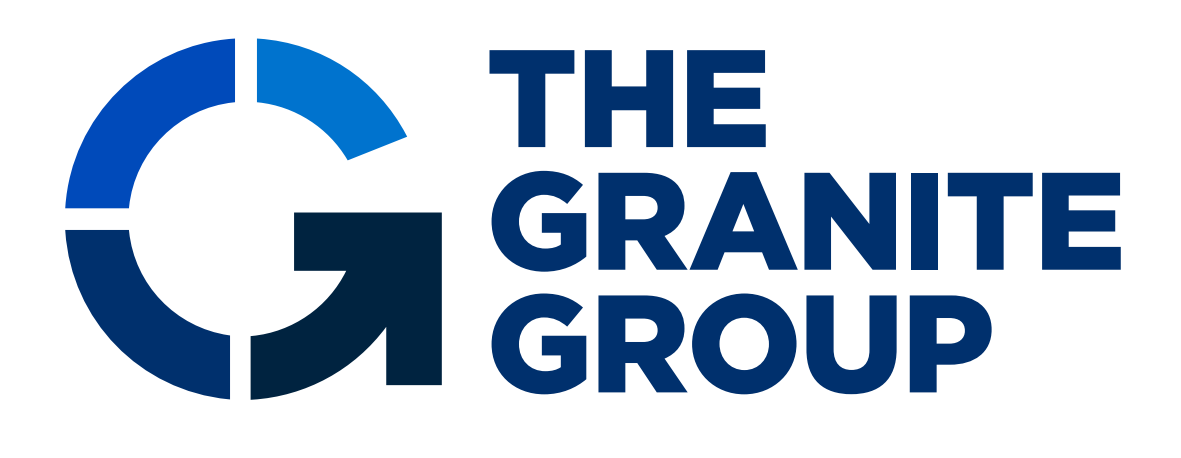

You will be emailed an order confirmation. Please contact Brandit at **info@branditms.com** if you did not receive an emailed confirmation or if you have any other questions.

### DELIVERY

Your order will be produced in a timely manner. The order will be delivered to the Hooksett, NH branch where upon delivery the order will then be transferred to your branch.